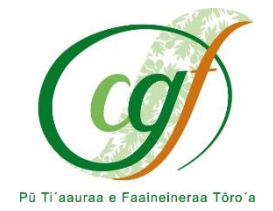

## PROCÉDURE D'INSCRIPTION EN LIGNE AUX CONCOURS ET AUX EXAMENS PROFESSIONNELS

**ETAPE 1** : Se connecter au site <u>https://concours.cgf.pf/cgf</u>

| <b>ETAPE 2</b> : Choisir le concours ou l'examen professionnel concerné, et cliquer sur | Se pré-inscrire |
|-----------------------------------------------------------------------------------------|-----------------|
|                                                                                         |                 |

| Technicien   | Examens professionnels Sécurité Publique |  |
|--------------|------------------------------------------|--|
| Concours     | Examen professionnel                     |  |
| Session 2024 | Session 2024                             |  |
|              |                                          |  |

**ETAPE 3** : Remplir le formulaire d'inscription en ligne, valider, télécharger le dossier et l'enregistrer sur votre ordinateur.

ETAPE 4 : Se connecter à votre accès sécurisé via notre site www.cgf.pf

A la page d'accueil, cliquer sur le bouton « **Mon espace sécurisé** », puis sur le bouton « **Connexion espace sécurisé** »

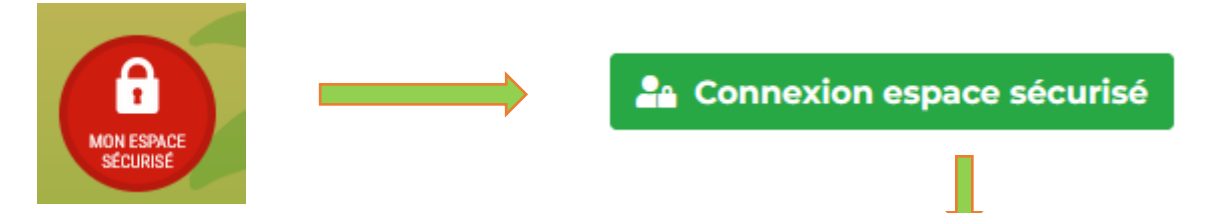

Ou se connecter via <a href="https://concours.cgf.pf/index.aspx?aff=log&dpt=987">https://concours.cgf.pf/index.aspx?aff=log&dpt=987</a>

| Pour les candidats : Indiquez votre numéro de dossier dans le champ identifian | t. |
|--------------------------------------------------------------------------------|----|
| Identifiant / Numéro de dossier candidat                                       |    |
| L Identifiant                                                                  |    |
| Mot de passe                                                                   |    |
| A Mot de passe                                                                 | •  |
|                                                                                |    |

**Identifiant :** disponible sur le dossier téléchargé de votre inscription en ligne (numéro à 6 chiffres). **Mot de passe :** choisi au moment de la préinscription.

**ETAPE 5** : Déposer les pièces justificatives en cliquant sur le « **dossier** » pour ajouter une pièce.

| Pièces à fournir avant le 07/03/2025                                                                                                    |
|----------------------------------------------------------------------------------------------------|
| Date spécifique                                                                                                    |
| <ul> <li>Le ou les arrêté(s) justifiant le grade</li> <li>et l'emploi occupés au ler janvier 202</li> <li>(0/3)</li> <li>(avant le 07/03/2025)</li> </ul>                                                 |
| <ul> <li>Un certificat médical établi par le<br/>médecin agréé indiquant les</li> <li>conditions partiuclières</li> <li>d'aménagement des épreuves écrites<br/>et orales (avant le 07/03/2025)</li> </ul> |
| Une copie de la notification à jour<br>par la COTOREP (avant le 07/03/2025) (0/1)                                                                                                    |

Puis, cliquer sur « **Parcourir** » et récupérer la pièce à fournir sur votre ordinateur (selon les formats autorisés). Une fois la pièce sélectionnée, cliquer sur « **Ajouter le fichier** »

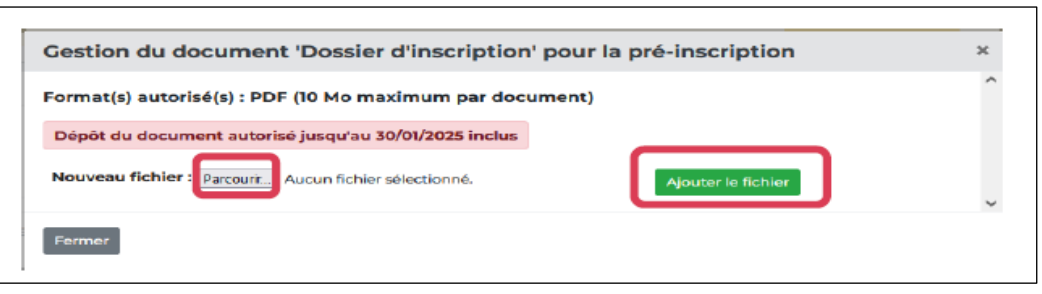

Une fenêtre apparaîtra ensuite et vous pourrez vérifier le document transmis en cliquant sur l'œil, ou supprimer le document en cliquant sur la corbeille.

| Cestion du document '      | Dossier de pré-inscription' pou | Ir la pré-inscription | × |
|----------------------------|---------------------------------|-----------------------|---|
|                            |                                 |                       | _ |
|                            | Document                        |                       |   |
| Dossier de pré-inscription |                                 | D @                   |   |
|                            |                                 |                       |   |
| Former                     |                                 |                       |   |
| Permer                     |                                 |                       |   |

(Répéter cette étape 5 si vous avez plusieurs documents à transmettre, dans la limite de 5 documents par type de pièce à fournir)

ETAPE 6 IMPORTANT : Clôturer et Valider votre inscription sur votre espace sécurisé

Afin de finaliser votre inscription, vous devez impérativement :

- 1. Cocher la case « Je signe mon dossier d'inscription »
- 2. Cliquer sur le bouton « Valider mon inscription »

IMPORTANT : même si vous n'avez pas l'ensemble des pièces justificatives requises, vous devez tout de même clôturer votre inscription dans le délai imparti. Vous pourrez fournir les pièces manquantes jusqu'à la date spécifique des documents.

**ETAPE 7** : Suivi de votre inscription à tout moment via votre espace sécurisé

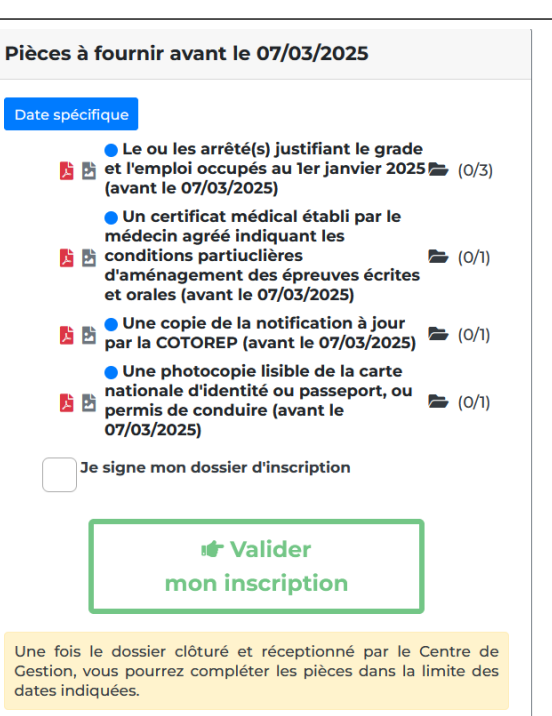

Tant que vous n'avez pas clôturé votre inscription en ligne.

Bonjour Mme yy XX, Vous étes inscrite au concours INTERNE d'Ingénieur, spécialité Ingénierie, gestion technique et architecture, option Construction et bâtiment. Votre pré-inscription a été enregistrée le 21/11/2024 09:09, le Centre de Gestion est en attente de votre dossier.

Une fois votre inscription clôturée.

Bonjour Mme yy XX, Vous êtes inscrite au concours INTERNE d'Ingénieur, spécialité Ingénierie, gestion technique et architecture, option Construction et bâtiment Votre dossier a été reçu par le Centre de Gestion, il est en cours d'Instruction.

Lorsque votre dossier a été instruit et validé.

Bonjour Mme Vy XX, Vous êtes inscrite au concours INTERNE d'Ingénieur, spécialité Ingénierie, gestion technique et architecture, option Construction et bâtiment Votre dossier est complet et accepté.